# 迷惑メール設定マニュアル

サーバ側で迷惑メールである可能性の高いメールを自動判定し、メールの Subject(件名)の先頭に [meiwaku]という文字を付加(タグ付け)してお客さまのメールアドレス宛てに送信するサービスです。 本サービスは、迷惑メールかどうかの判定を行うのみのサービスです。 お客様のメールソフトの振り分け機能をご利用いただくか、または<u>ホワイト/ブラックリスト設定</u>と併用 していただくことにより、迷惑メールをお客様の目に触れないようにすることができます。

- ※ 迷惑メールチェックサービスは有料サービスのため、初期状態では、「利用しない」に設定されています。
- ※ ホワイト/ブラックリスト設定は無料でご利用いただけます。

### 1. 「迷惑メールチェックサービスを利用する」に変更する

- まず始めに『セルフページ』より本サービスをお申し込みください。
   基本 ID でログインし、設定してください。
- 2. アカウント ID(メールアドレス)の一覧表示を行います。 左メニューの [アカウント ID 一覧] を クリックします。

| ログアウト お客様メニュートップ                                                                                              | 1      |            |                           |
|----------------------------------------------------------------------------------------------------|--------|------------|---------------------------|
|                                                                                                    | đ      | う客様メニュートップ | 前回口グイン:2017/02/1613:01:44 |
| アカウントID管理                                                                                                    | 基本ID   | 契約者名(カタカナ) |                           |
| <u>- アカウントID一覧</u>                                                                                            | サービス種別 |            |                           |
| その他サービス                                                                                                    | -      | -          |                           |
| <u><u><u>v</u>n)7<sup>e</sup> <u>v</u>+<u></u><u>u</u>)<u>r</u>7</u><br/><u><u>y</u>-<u></u><u>u</u>7</u></u> |        | お客様コース名    |                           |

アカウントの一覧が表示されます。現在お客様がご契約されているメールアドレスとなります。
 迷惑メール設定を行いたい、アカウントのメール欄の[詳細]ボタンをクリックします、

| <b>Media</b> (at                                                                                                    |                  |                                 |                                 |        |     |
|----------------------------------------------------------------------------------------------------|------------------|---------------------------------|---------------------------------|--------|-----|
| ログアウト お客様メニュートップ                                                                                                    | > アカウントID一覧      |                                 |                                 |        |     |
| お <u>客様メニュートッブ</u><br>基本ID管理<br><mark>- 基本IDバスワード変更</mark>                                                                                                    |                  | アカウントID一覧                       |                                 |        |     |
| アカウ、人ID答理                                                                                                    | 基本ID             | đ                               | 契約者名(カタカナ)                      |        |     |
| トアカウントID登録                                                                                                    |                  |                                 | -                               |        | 7   |
| トアカウントID一覧                                                                                                    | サービス種別           |                                 | 契約者名(漢字)                        |        |     |
| その他サービス                                                                                                    | -                |                                 | -                               |        | 7   |
| ►マカフィー <sup>®</sup> セキュリティ                                                                                                    |                  | お客様コース名                         |                                 |        |     |
| <u><u><u><u></u></u><u><u><u><u></u></u><u><u></u><u><u></u><u><u></u></u><u><u></u><u><u></u><u></u><u></u><u></u><u></u><u></u></u></u></u></u></u></u></u></u> |                  | -                               |                                 |        | - ٦ |
| <u>オンラインマニュアル</u>                                                                                                    | 前日の契約情報を表示しています。 |                                 |                                 |        |     |
|                                                                                                    | アカウントID          | メール                             | ホームページ                          | その他の設定 | 1   |
|                                                                                                    | @mediacat.ne.jp  | 現在: <b>無効</b><br>利用する 詳細        | 現在: <mark>有効</mark><br>利用しない 詳細 | 解約     | ^   |
|                                                                                                    | @mediacat.ne.jp  | 現在: <mark>有効</mark><br>利用しない 詳細 | 現在: <mark>無効</mark><br>利用する 詳細  | 解約     | ~   |

4. 現在お客様がご契約されているメールアドレスの設定情報となります。

左側の[迷惑メールチェック設定]をクリックします。

| <b>Media</b> (at                         |                           |                      |                      |  |
|------------------------------------------|---------------------------|----------------------|----------------------|--|
| ログアウト お客様メニュートップ                         | > <u>アカウントメニュートップ</u> > . | メール設定情報              |                      |  |
|                                          |                           |                      | 前回ログィ                |  |
| アカウントID管理<br><u> トバスワード変更</u>            |                           | メール設定                | 情報                   |  |
| ×ール設定                                    |                           | アカウントI               | D                    |  |
| -メール設定情報<br>-メールアドレス登録/変更<br>-メール容量使用率確認 |                           | @mec                 | liacat.ne.jp         |  |
| - <u>メール保存期間設定</u><br>-メール転送設定           | メールアドレス                   | @media.cat.ne.jp     | )                    |  |
| 一メール新着通知設定                               | 送信メールサーバ(SMTP)            | smtp.media.cat.ne.jp | smtp.media.cat.ne.jp |  |
| -お知らせメール受信設定<br>-海外アクセス許可設定              | 受信メールサーバ(POP)             | pop.mediacat.ne.jp   |                      |  |
|                                          |                           | メールフィルタ              | -                    |  |
|                                          |                           | 未承諾広告フィルタ            | -                    |  |
| (スパムチェック設定)                              | ホワイト/ブラックリスト設定            | 迷惑メールチェックフィルタ        | -                    |  |
| 「ホワイトノフラックリスト設定                          |                           | 差出人アドレスが自分のメール       | -                    |  |
| - ワイルステェック設定                             |                           | 差出人が空のメール            | -                    |  |
| ホームページ設定                                 | 迷惑メールチェック設定               | 無効(迷惑メールチェックサービス)    | は利用しないに設定されています)     |  |
| ホームページ設定情報                               | ウイルスチェック設定                | 有効(ウイルスチェックサービスは     | 利用するに設定されています)       |  |
| $\frac{n-\alpha}{2}$                     | メール転送設定                   | 無効(メール転送サービスは利用し     | ないに設定されています)         |  |
| ホームページ容量使用率                              | メール新着通知設定                 | 無効(メール新着通知サービスは利     | 川田しない「設定されています)      |  |
| <u>OHERX</u>                             | お知らせメール受信設定               | メールマガジン 受け           | 取る                   |  |
| お客様メニューへ戻る<br>オンラインマニュアル                 |                           | ●→覧へ房                | ₹ <b>3</b>           |  |

5. [迷惑メールチェックサービスを利用する]を選択し、内容を確認のうえ[上記概要を確認しました。] のチェックを入れ、 [次へ]ボタンをクリックします。

| ログアウト お客様メニュートッフ                                                    | <u>ブ &gt; アカウントメニュートップ</u> > 迷惑メールチェック設定                                                              |                     |
|---------------------------------------------------------------------|----------------------------------------------------------------------------------------------------|---------------------|
| <u>アカウントメニュートップ</u>                                                 | 前回ログイン                                                                                                | 2017/03/31 08:58:04 |
| アカウントID官理<br><u> 「 スワード変更</u>                                       | 迷惑メールチェック設定                                                                                           |                     |
| メール設定                                                               | アカウントID                                                                                               |                     |
| -メール設定情報<br>-メールアドレス登録/変更                                           | @mediacat.ne.jp                                                                                       |                     |
| ーメール容量使用率確認<br>ーメール保存期間設定<br>ーメール転送設定<br>ーメール新着通知設定                 | <mark>無効</mark> (迷惑メールチェックサービスは利用しないに設定されています)                                                        |                     |
| -お知らせメール受信設定<br>- <u>海外アクセス許可設定</u><br>- <u>Webメール</u>              | <ul> <li>迷惑メールチェックサービスを利用する</li> <li>迷惑メールチェックサービスを利用する</li> <li>迷惑メールチェックサービスを利用しない(解除する)</li> </ul> |                     |
| メールセキュリティ<br>・<br>迷惑メールチェック設定<br>(スパムチェック設定)<br>・<br>ホワイト/フラックリスト設定 | 本サービスは、速感メールの判定件名にスタノプのみ行います。<br>判定後の制御は、「ホワイト/ブラックリスト設定」で柔軟に変更できます。                                  |                     |
|                                                                     | ■サービス概要                                                                                               | ~                   |
| ホームページ設定情報                                                          | ●迷惑メールチェックサービス(1アカウント):100円/月                                                                         |                     |
| <u>ホームページアトレス登録/</u><br>変更<br><u>ホームページ容量使用率</u><br>確認              | お使いのメールアドレスに迷惑メール拒否機能を付与することができます。                                                                    |                     |
| お客様メニューへ戻る                                                          | ■無料サービス数(コース別)                                                                                        |                     |
| <u>オンラインマニュアル</u>                                                   | コース名 サービス名 無料サービス数                                                                                    |                     |
|                                                                     | メールサービス 4 ホームページサービス 1                                                                                |                     |
|                                                                     | 120M2年約東コース<br>ウイルスチェックサービス 4                                                                         |                     |
|                                                                     |                                                                                                    |                     |
|                                                                     |                                                                                                    | ~                   |
|                                                                     |                                                                                                    |                     |
|                                                                     | □ 上記、複要を確認しました。                                                                                       |                     |
|                                                                     | 反映には1分程度かかる事があります。こ了承の上ご利用ください。                                                                       |                     |
|                                                                     | <b>次</b> へ                                                                                            |                     |
| https://self.mediacat.ne.jp/acms                                    | s/MENU_BID_BST_LNK.do                                                                                 |                     |

## **Media**(at

ログアウト お客様メニュートップ > アカウントメニュートップ > 迷惑メールチェック設定 > 迷惑メールチェック設定同意確認

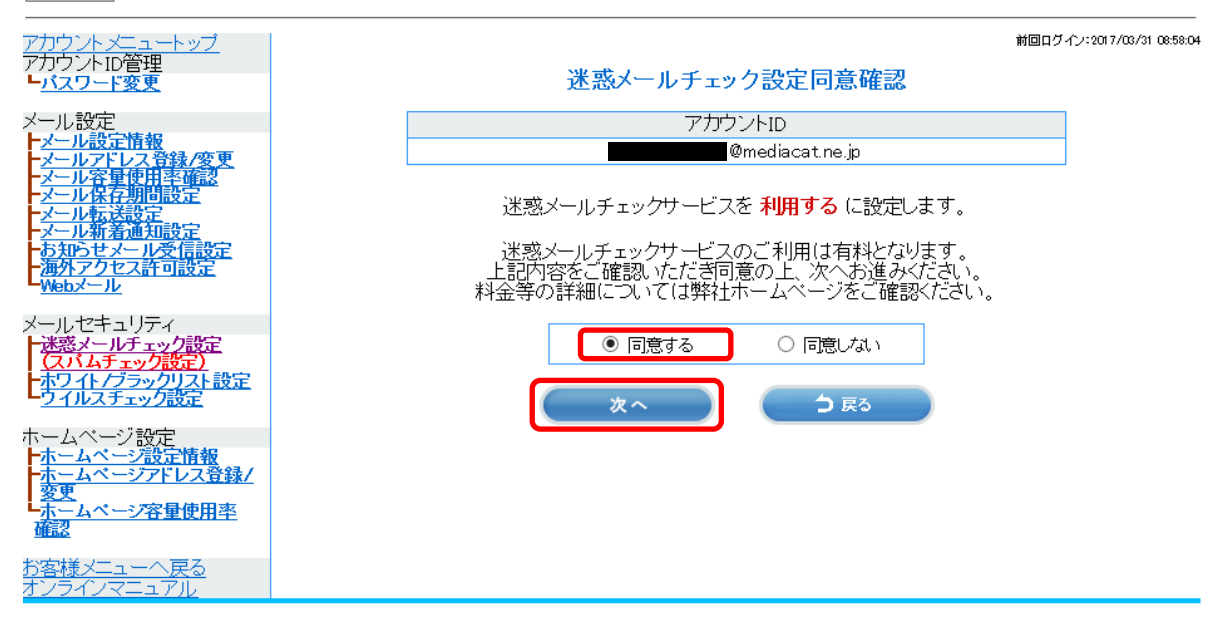

7. 迷惑メールチェック設定が完了しました。

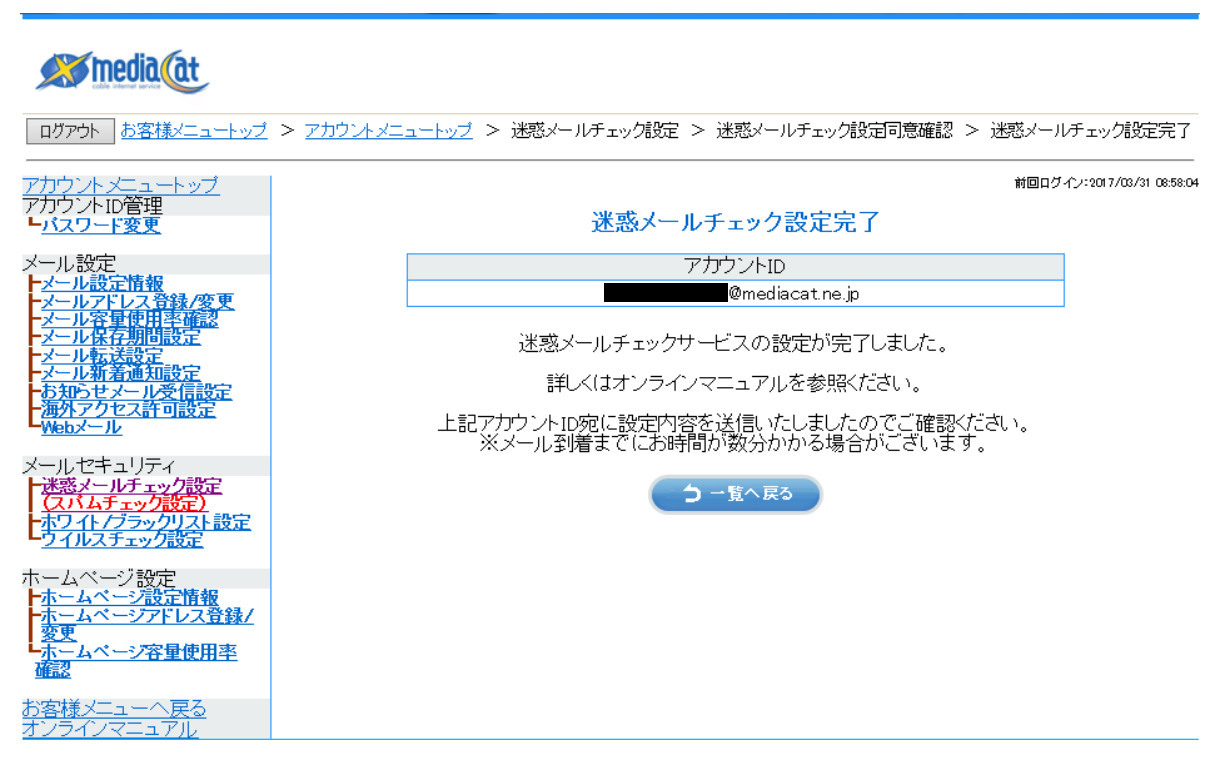

# 2. ホワイト/ブラックリスト設定

特定の条件に一致するメールの受信/拒否/削除を設定することができるサービスです。

※ 初期状態では、「利用しない」に設定されています。

アカウントメニューのホワイト/ブラックリスト設定をクリックすると、ホワイト/ブラックリスト設定画面が表示されます。

(現在の設定と変更がない場合には、「次へ]ボタンをクリックしても処理がされません)

| <u> カウントメニュートップ</u><br>7カウントID管理<br>-バスワード変更       | │<br>│<br>│<br>│<br>ホワイト/ブラックリスト設定                                                                                  |
|----------------------------------------------------|----------------------------------------------------------------------------------------------------|
|                                                    |                                                                                                    |
|                                                    |                                                                                                    |
| メールアトレス音歌/変更<br>メール容量使用率確認<br>メール保存期間設定<br>メール転送設定 |                                                                                                    |
| メール新着通知設定<br>お知らせメール受信設定<br>海外アクセス許可設定<br>Webメール   | <ol> <li>ホワイト / ブラックリスト サービス</li> <li>ホワイト / ブラックリスト サービスを利用する</li> <li>ホワイト / ブラックリスト サービスを利用しない (解除する)</li> </ol> |
| ールセキュリティ<br><u>米惑メールチェック設定</u>                     | ホワイトリスト 非表示                                                                                                    |
| ホワイト/ブラックリスト設定                                     | ② □ 001 送信者(From:) ▼ info@mediacat.re.jp と一致する ▼ メールを受け取る 1                                                         |
|                                                    | ▶ ▶ ▶ ▶ ▶ ▶ ▶ ▶ ▶ ▶ ▶ ▶ ▶ ▶ ▶ ▶ ▶ ▶ ▶                                                                               |
| ホームベージ設定情報                                         |                                                                                                    |
| <u>小一ム、一ンアドレス日報/</u><br>変更<br>まーし、ペーンで容易使用支        | ホワイト/ ブラックリスト 非表示 ファックリスト する示 マー・・・・・・・・・・・・・・・・・・・・・・・・・・・・・・・・・・・・                                                |
|                                                    |                                                                                                    |
|                                                    | 3 □ 002 (件名(Subject) ♥ [[meiwaku]] を含む ♥ メールを 拒否する ♥ ↑ ↓                                                            |
| <u> フラインマニュアル</u>                                  |                                                                                                    |
|                                                    | 選択したフィルタを創除                                                                                                    |
|                                                    | ▶ 2 イトノブラックリストに当てはまらないメールを  受け取る >                                                                                  |
|                                                    | 「未ず結広告フィルタ 件名に「未ず結広告」の単語が含まれるメールを「拒否する ▼                                                                            |
|                                                    | 迷惑メールチェックフィルタ 迷惑メールと判定されたメールを [拒否する ♥]                                                                              |
| (                                                  |                                                                                                    |
|                                                    | 差出人が空のメール 差出人が空のメールを拒否する ✓                                                                                          |
|                                                    | 反映には1分程度かかる事があります。ご了承の上ご利用ください。                                                                                     |
|                                                    | 5 <u>**</u>                                                                                                    |

| 1   | ホワイト/ブラックリストサービスをご利用いただく場合には、ホワイト/ブラックリストサービスを<br>利用するにチェックを入れてください。            |                                                                                                    |  |
|-----|---------------------------------------------------------------------------------|----------------------------------------------------------------------------------------------------|--|
| 2   | ホワイトリスト(受信してもいいメールの条件)を設定します。<br><mark>条件を設定した後、[追加]ボタンをクリックしないと適応されません。</mark> |                                                                                                    |  |
| 3   | ブラックリスト(<br>条件を設定した後、                                                           | 受信したくないメールの条件)を設定します。<br>. <b>[追加]ボタンをクリックしないと適応されません。</b>                                                                                                    |  |
|     | 未承諾広告<br>フィルタ                                                                   | メールの表題に、「未承諾広告」という文字が入っているメールをどうするかを選択<br>します。<br>※ 相手に承認を得ずに送るメールは、必ず「未承諾広告」の文字で始めなくては<br>ならないことになっています。(「特定電子メール法」)                                                                                              |  |
| 4   | 迷惑メール<br>チェックフィルタ                                                               | <ul> <li>迷惑メールチェック設定を一緒にご利用いただいている場合、迷惑メールと判定されたメールを受信するかどうかを選択できます。</li> <li>※ 迷惑メールチェック設定では、内部的に迷惑メールにレベル付けをしており、<br/>どれくらいのレベル以上のメールを迷惑メールとして認識するかを設定できます。</li> <li>お客様のご利用状況に沿って、レベルを調整いただくことができます。</li> </ul> |  |
|     | 差出人アドレスが<br>自分のメール                                                              | メールの差出人アドレスが自分のメールアドレス(差出人と宛先が同じメールアドレス)のメールをどうするかを選択します。<br>※ 迷惑メールでは、上記のように差出人を詐称していることが時々あります。<br>ただし、自分で自分に送ったメールも迷惑メールとして認識されてしまいます。ご<br>注意ください。                                                              |  |
|     | 差出人が空の<br>メール                                                                   | メールの差出人アドレスが空のメールをどうするかを選択します。<br>※ 迷惑メールでは、上記のように差出人が空白になっていることが時々あります。                                                                                                    |  |
| (5) | 設定が元了したら、                                                                       | [次へ] ボタンをクリックしてくたざい。                                                                                                    |  |

※ お勧めの設定例は、3.ホワイト/ブラックリスト設定例をご覧ください。

【注意!】 ホワイト/ブラックリストでは、[追加]ボタンをクリックしないと条件が適応されません。

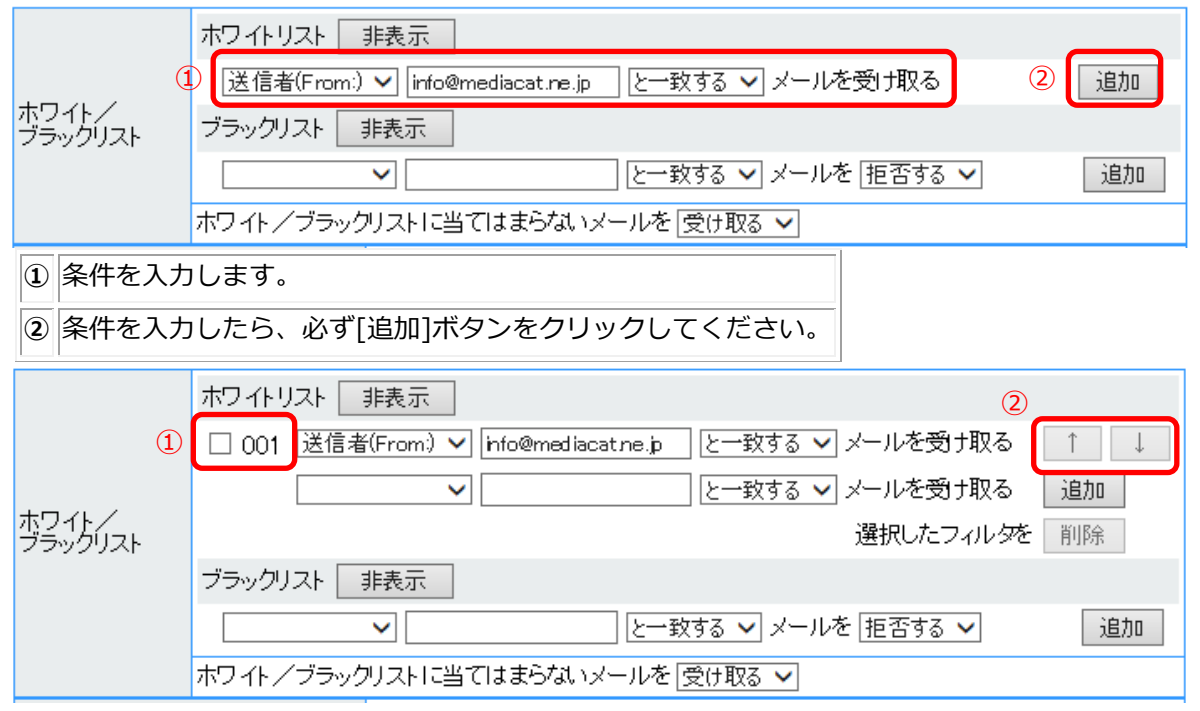

条件として追加されると、行頭にチェックボックスとリスト番号(①)、

行末にリストの優先順位を変更するための[↑][↓]ボタン(②)が表示されます。

#### 2. 確認画面が表示されます。

2

<u>/ ハワントメニュートップ</u> アカウントID管理 前回ログイン:2017/02/1416:07:53 ホワイト/ブラックリスト設定内容確認 パスワード変更 ル設定 アカウントID ル設定情報 @mediacat.ne.jp ホワイト/ブラックリストサービスを利用するに設定しますが、よろしいですか? ホワイトリスト 非表示 次の順序でメールフィルタを実施する 001:送信者(From.)か) info@mediacat.ne.jp と一致するメールを受け取る ホワイト/ ブラックリスト セキュリティ ブラックリスト 非表示 メールチェック設定 ドムチェック設定) 次の順序でメールフィルダを実施する 001:件名(Subject)に【サービス!!】を含むメールを拒否する 002:件名(Subject)に【meiwaku】を含むメールを拒否する <u>- = v</u> 7= <u>設定)</u> <u>クリスト設定</u> ラッ (1) ホワイト/ブラックリストに当てはまらないメールを受け取る 未承諾広告フィルタ 件名に「未承諾広告」の単語が含まれるメールを拒否する ムベージ設定情報 ムベージアドレス登録/ 迷惑メールチェックフィルタ
 迷惑メール半定されたメールを拒否する
 迷惑メール半にレベル「高」
 差出人アドレスが自分のメール
 差出人が自分のメールアドレスのメールを受け取る ムベージ容量使用率 差出人が空のメール 差出人が空のメールを拒否する ヤスカウン気設定 オンラインマニュアル (2) いいえ はい 設定した条件が表示されます。 ① [表示]/[非表示]ボタンをクリックすることにより、ホワイトリスト/ブラックリストの条件を確認 いただくことができます。

ログアウト アカウントメニュートップ > ホワイト / ブラックリスト設定 > ホワイト / ブラックリスト設定内容確認

3. 確認ウィンドウが表示されます。[OK]ボタンをクリックしてください。

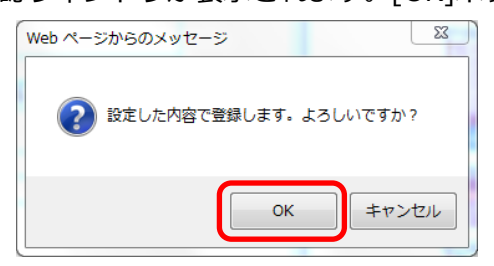

4. ホワイト/ブラックリスト設定が完了しました。

ログアウト アカウントメニュートップ > ホワイト /ブラックリスト設定 > ホワイト /ブラックリスト設定内容確認 > ホワイト /ブラックリスト設定完了

① の条件が正しいことを確認していただいたら、[はい]ボタンをクリックしてください。

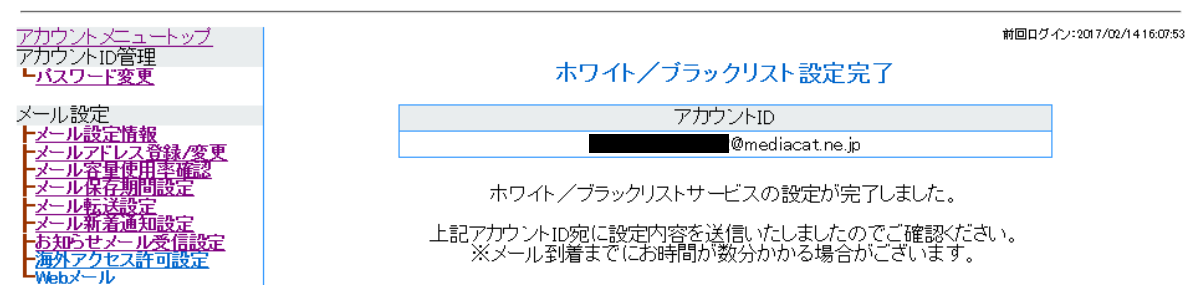

## 3. ホワイト/ブラックリスト設定例

ホワイト/ブラックリストの設定の方法の例です。 お客様のご利用方法に応じた設定例をご利用ください。 設定例1:

迷惑メールを受信したくない。(お勧めの設定です)

※ 別途、迷惑メールチェック設定をお申し込みください。

有効(ホワイト/ブラックリストサービスは利用するに設定されています)

ホワイト / ブラックリスト サービス ① ● ホワイト / ブラックリスト サービスを利用する ○ ホワイト / ブラックリスト サービスを利用しない (解除する)

|                  | ホワイトリスト   | 非表示                                                  |    |
|------------------|-----------|------------------------------------------------------|----|
|                  |           | ▶ と一致する ▶ メールを受け取る                                   | 追加 |
| ホワイト/<br>ブラックリスト | ブラックリスト 📄 | 非表示                                                  |    |
|                  |           | ▼ と一致する ▼ メールを 拒否する ▼                                | 追加 |
|                  | ホワイト/ブラック | リストに当てはまらないメールを受け取る 🗸 🛛 🕗                            |    |
| 未承諾広告フィルタ        |           | 件名に「未承諾広告」の単語が含まれるメールを削除する 🗸                         |    |
| 迷惑メールチェックフィルタ    |           | 迷惑メールと判定されたメールを <u>削除する 〜</u><br>迷惑メール判定レベル 〇低 〇中 ®高 | 3  |
| 差出人アドレスが自分のメール   |           | 差出人が自分のメールアドレスのメールを 削除する 🗸                           |    |
| 差出人が空のメール        |           | 差出人が空のメールを 削除する 🗸                                    |    |

反映には1分程度かかる事があります。ご了承の上ご利用ください。

|   | 次へ                                                                                                    |
|---|----------------------------------------------------------------------------------------------------|
| 1 | 「ホワイト/ブラックリストサービスを利用する。」にチェックを入れます。                                                                                                    |
| 2 | ホワイト/ブラックリストに当てはまらないメールを「受け取る」に設定してください。                                                                                                    |
| 3 | 迷惑メールチェックフィルタで、迷惑メールと判定されたメールを「削除する」を選択し、判定レ<br>ベルを選択します。<br>その他のフィルタも、必要に応じて設定します。<br>※迷惑メールと判定されたメールを「隔離する」に選択すると、メールは削除されずウェブメール<br>にて確認することができます。<br>ウェブメールは <u>こちら</u> からログインできます。 |

設定例2:

迷惑メールと、特定の送信者(spam01@example.com, spam02@example.com)からの メールを受信したくない。

※ 別途、迷惑メールチェック設定をお申し込みください。

有効(ホワイト/ブラックリストサービスは利用するに設定されています)

| ホワイトノ            | /ブラックリストサー                                            | ビス <ol> <li>ホワイト / ブラックリストサービスを利用する</li> <li>ホワイト / ブラックリストサービスを利用しない(解除する)</li> </ol>                                                                                                    |
|------------------|-------------------------------------------------------|----------------------------------------------------------------------------------------------------|
| ホワイト/<br>ブラックリスト | ホワイトリスト 非<br>ブラックリスト 非<br>001 送信者()<br>002 送信者()<br>2 | 表示<br>・<br>を一致する 、メールを受け取る 追加<br>読表示<br>From.) 、 spam01@example.com を一致する 、メールを 削除する 、 ↑ ↓<br>From.) 、 spam02@example.com を一致する 、メールを 削除する 、 ↑ ↓<br>、 たー致する 、メールを 削除する 、 ↑ ↓<br>選択したフィルタを 削除 |
|                  | ホワイト/ブラックリ                                            | リストに当てはまらないメールな 受け取る ✔ ③                                                                                                    |
| 未承諾広告フィルタ        |                                                       | 件名に「未承諾広告」の単語が含まれるメールを 削除する 🗸                                                                                                    |
| 迷惑メールチェックフィルタ    |                                                       | 迷惑メールと判定されたメールを <u>削除する ▼</u><br>迷惑メール判定レベル ○低 ○中 ●高                                                                                                    |
| 差出人アドレスが自分のメール   |                                                       | 差出人が自分のメールアドレスのメールを削除する 🗸                                                                                                    |
| 差出人が空のメール        |                                                       | 差出人が空のメールを 削除する 🗸                                                                                                    |

反映には1分程度かかる事があります。ご了承の上ご利用ください。

|   | (次へ)                                                                                                    |
|---|----------------------------------------------------------------------------------------------------|
| 1 | 「ホワイト/ブラックリストサービスを利用する。」にチェックを入れます。                                                                                                    |
| 2 | ブラックリストに、<br>【[送信者(From:)][spam01.example.com][と一致する]メールを[削除する]】<br>【[送信者(From:)][spam02.example.com][と一致する]メールを[削除する]】<br>のように設定します。<br>※ <b>一行ずつ設定し、必ず[追加]ボタンをクリックしてください。</b>         |
| 3 | ホワイト/ブラックリストに当てはまらないメールを[受け取る] を選択します。                                                                                                    |
| 4 | 迷惑メールチェックフィルタで、迷惑メールと判定されたメールを「削除する」を選択し、判定<br>レベルを選択します。<br>その他のフィルタも、必要に応じて設定します。<br>※迷惑メールと判定されたメールを「隔離する」に選択すると、メールは削除されずウェブメー<br>ルにて確認することができます。<br>ウェブメールは <u>こちら</u> からログインできます。 |

設定例3:

差出人が空のメール

友人 (friend01@example.com, friend02@example.com) 以外からのメールはすべて拒否したい。

※ この設定を行うと、お客様宛ての大切なメールが届かない場合がございます。 ご注意ください。

有効(ホワイト/ブラックリストサービスは利用するに設定されています)

| ホワイト/                                                   | <i>「</i> ブラックリストサー | ビス <ol> <li>ホワイト/ブラックリストサービスを利用する         <ul> <li>ホワイト/ブラックリストサービスを利用しない(解除する)</li> </ul> </li> </ol> |
|---------------------------------------------------------|--------------------|----------------------------------------------------------------------------------------------------|
|                                                         |                    |                                                                                                    |
|                                                         | ホワイトリスト            | 非表示                                                                                                    |
|                                                         | 🗌 001 送信者          | f(From.) ✔ friend01@example.con と一致する ✔ メールを受け取る 🛛 ↑ 🛛 ↓                                               |
|                                                         | 🗌 002 送信者          | f(From.) ✔ friend02@example.con と一致する ✔ メールを受け取る 🛛 ↑ 🛛 ↓                                               |
| ホワイト/                                                   |                    | ✓ と一致する ✓ メールを受け取る 追加                                                                                  |
| ブラックリスト                                                 | (2)                | 選択したフィルタを削除                                                                                            |
|                                                         | ブラックリスト 📄          | 非表示                                                                                                    |
|                                                         |                    | ✓ と一致する ✓ メールを 拒否する ✓ 追加                                                                               |
|                                                         | ホワイト/ブラック          | リストに当てはまらないメールを拒否する 🗸 🛛  🕢                                                                             |
| 未承諾広告フィルタ 件名に「未承諾広告」の単語が含まれるメールを 受け取る 🗸                 |                    |                                                                                                    |
| 迷惑メールチェックフィルタ 迷惑メールと判定されたメールを受け取る マ 迷惑メール判定レベル 〇低 〇中 ●高 |                    |                                                                                                    |
| 差出人アドレスが                                                | 自分のメール             | 差出人が自分のメールアドレスのメールを受け取る 🗸                                                                              |

反映には1分程度かかる事があります。ご了承の上ご利用ください。

次へ

差出人が空のメールを受け取る 🗸

| 1 | 「ホワイト/ブラックリストサービスを利用する。」にチェックを入れます。                                                                                                    |
|---|----------------------------------------------------------------------------------------------------|
| 2 | ホワイトリストに、<br>【[送信者(From:)][friend01@example.com][と一致する]メールを受け取る】<br>【[送信者(From:)][friend02@example.com][と一致する]メールを受け取る】<br>のように設定します。<br>※ <b>一行ずつ設定し、必ず[追加]ボタンをクリックしてください。</b><br>※ <b>ここの設定が間違っていた場合、ご友人からのメールも届きません。ご注意ください。</b> |
| 3 | ホワイト/ブラックリストに当てはまらないメールを[削除する] を選択します。                                                                                                    |

友人のメール (friend03@example.com) が迷惑メール扱いされてしまった。

各種チェックを行いながらも友人からのメールは、各チェックフィルタを通さずに受信したい。

有効(ホワイト/ブラックリストサービスは利用するに設定されています)

|                | ホワイト/          | ブラックリストサー                       | ビス <ol> <li>ホワイト / ブラックリストサービスを利用する         <ul> <li>ホワイト / ブラックリストサービスを利用しない(解除する)</li> </ul> </li> </ol> |        |
|----------------|----------------|---------------------------------|----------------------------------------------------------------------------------------------------|--------|
|                | りイト/<br>トックリスト | ホワイトリスト                         | 非表示<br>f(From) ♥ [friend03@example.con] と一致する ♥ メールを受け取る   ↑                                               | _<br>↓ |
| ホワ<br>ブラ       |                | 2                               | 」<br>選択したフィルダを<br>削除                                                                                       |        |
|                |                |                                 | ≠ え示 と一致する ∨ メールを 拒否する ∨ 追加                                                                                | ]0     |
|                |                | ホワイト/ブラックリストに当てはまらないメールを受け取る  ③ |                                                                                                    |        |
| 未承諾広告フィルタ      |                |                                 | 件名に「未承諾広告」の単語が含まれるメールを 拒否する 🗸                                                                              |        |
| 迷惑メールチェックフィルタ  |                |                                 | 迷惑メールと判定されたメールを [拒否する ✔]<br>迷惑メール判定レベル ○低 ○中 ●高                                                            | )      |
| 差出人アドレスが自分のメール |                |                                 | 差出人が自分のメールアドレスのメールを 拒否する 🗸                                                                                 |        |
| 差出人が空のメール      |                |                                 | 差出人が空のメールを 拒否する 🗸                                                                                          |        |

反映には1分程度かかる事があります。ご了承の上ご利用ください。

ホワイトリストの条件に一致したメールは、各チェックフィルタを経由せずに受信することができます。

次へ

そのため、各チェックフィルタを経由させたくない場合は、このような設定が有効です。

| 1 | 「ホワイト/ブラックリストサービスを利用する。」にチェックを入れます。                                                                                                    |  |  |
|---|----------------------------------------------------------------------------------------------------|--|--|
| 2 | ホワイトリストに、<br>【[送信者(From:)][friend03@example.com][と一致する]メールを受け取る】<br>のように設定します。<br>※ 設定後、必ず[追加]ボタンをクリックしてください。                                                                           |  |  |
| 3 | ホワイト/ブラックリストに当てはまらないメールを[受け取る] を選択します。                                                                                                    |  |  |
| 4 | 迷惑メールチェックフィルタで、迷惑メールと判定されたメールを「削除する」を選択し、判定レ<br>ベルを選択します。<br>その他のフィルタも、必要に応じて設定します。<br>※迷惑メールと判定されたメールを「隔離する」に選択すると、メールは削除されずウェブメール<br>にて確認することができます。<br>ウェブメールは <u>こちら</u> からログインできます。 |  |  |